## Flyer 同步軟體安裝步驟

Flyer 同步軟體已 USB 傳輸線連結 Flyer 及 PC 即可將載具內影像同步至電腦當中,但由於影片同步會有秒數誤差,故建議 以靜態畫面同步為主。

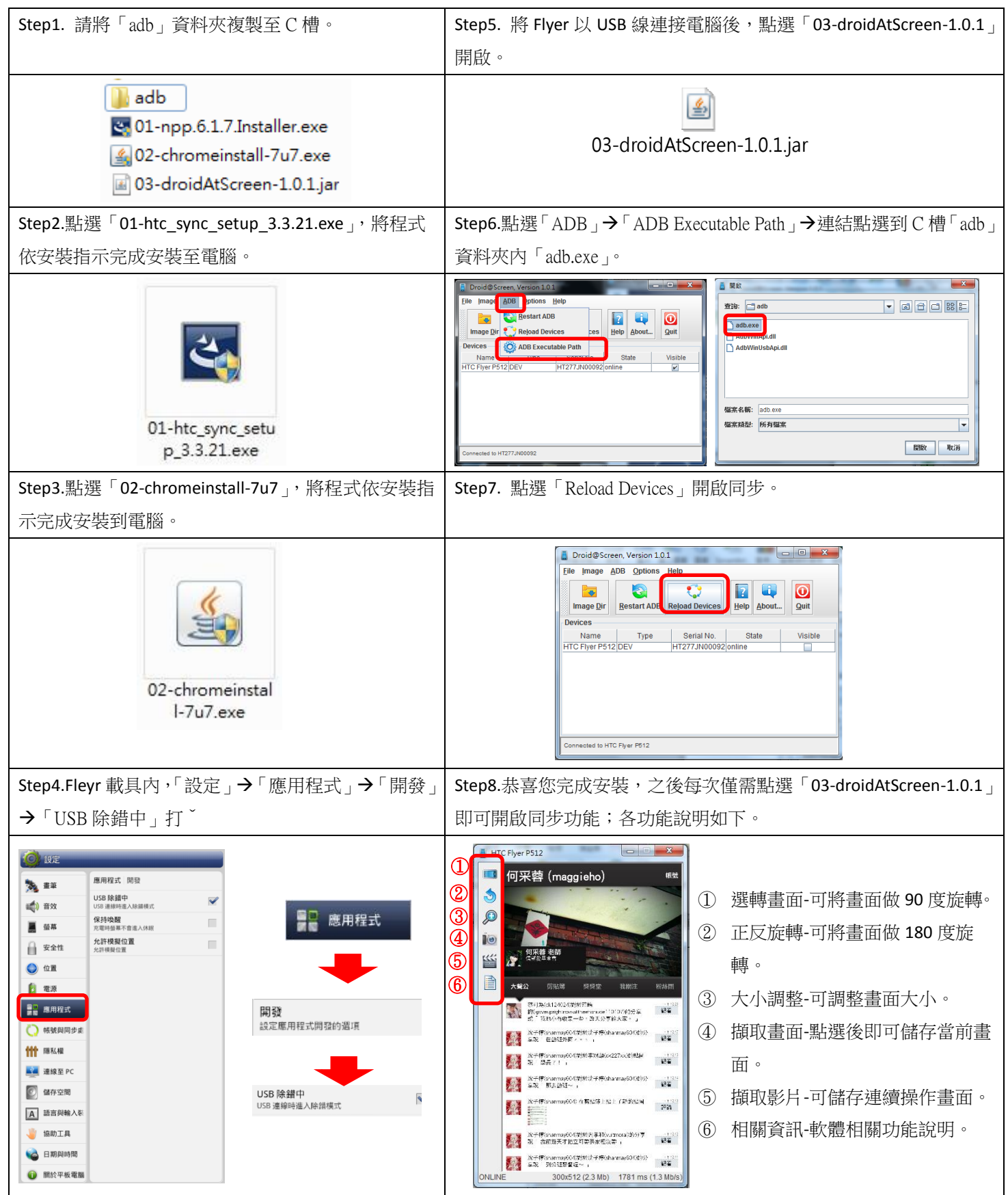